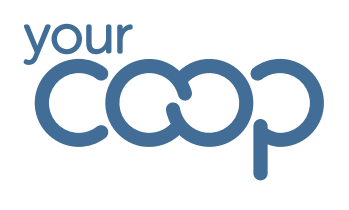

# Signing in using SSO – Desktop

\*You will need to have Microsoft authenticator installed on your mobile device to use SSO\*

You can access rotageek by using the link on Colleagues Connect or by clicking here

Once the webpage loads, accept cookies by clicking the "Accept" button

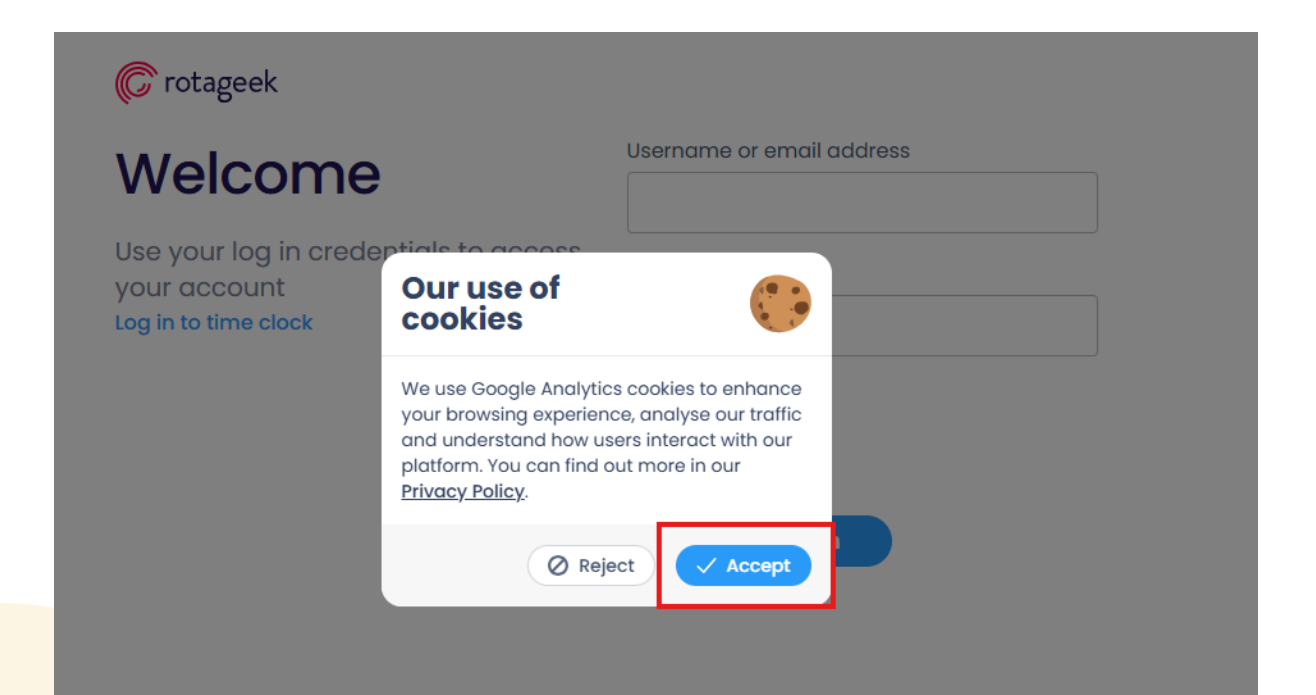

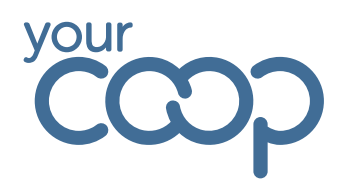

You will now see the below screen

Enter your email address then click on the "Single sign on" button

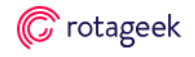

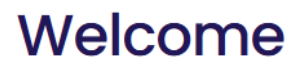

Use your log in credentials to access your account Log in to time clock

| Username or email address |  |
|---------------------------|--|
| Password (Forgot?)        |  |
|                           |  |
|                           |  |
| OR                        |  |
| Single sign on            |  |

This will then load a new screen

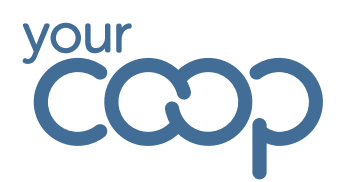

Enter your email address then click on the "next" button

| VOUR                                                                                                    |  |
|----------------------------------------------------------------------------------------------------|--|
| ၎သာ                                                                                                    |  |
| Sign in                                                                                                    |  |
| @midcounties.coop                                                                                                    |  |
| Can't access your account?                                                                                                    |  |
| By logging in you confirm that you are fully<br>authorised to do so and that any actions you take<br>whilst logged onto this computer or network may be<br>recorded. |  |
| ିକ୍କ Sign-in options                                                                                                    |  |
|                                                                                                    |  |

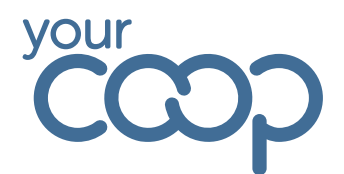

You will now see the screen below

Enter your email address and password and click on the sign in button

| č                                 | ц.<br>ССОР             |  |
|-----------------------------------|------------------------|--|
| Sign in with your<br>Example@midc | organizational account |  |
| Password                          |                        |  |
|                                   |                        |  |

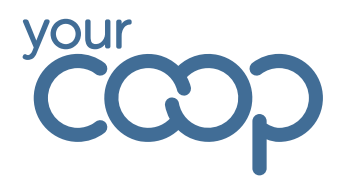

Enter the number the authenticator generated as instructed on your Microsoft authenticator app on your mobile device

| Your                                                                                                    |  |
|----------------------------------------------------------------------------------------------------|--|
| Approve sign in request                                                                                                    |  |
| <ul> <li>Open your Authenticator app, and enter the number shown to sign in.</li> <li>Example@midcounties.coop</li> <li>28</li> <li>No numbers in your app? Make sure to upgrade to the latest version.</li> <li>I can't use my Microsoft Authenticator app right now</li> <li>More information</li> </ul> |  |
| By logging in you confirm that you are fully<br>authorised to do so and that any actions you take<br>whilst logged onto this computer or network may be<br>recorded.                                                                                                    |  |

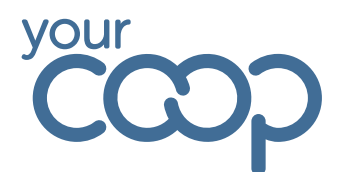

Click on the "Yes" button. This will then take you to the Rotageek website

|   | your                                                                                                    |  |
|---|----------------------------------------------------------------------------------------------------|--|
|   | Stay signed in?                                                                                                    |  |
|   | Do this to reduce the number of times you are asked to sign in.                                                                                                    |  |
|   | Don't show this again                                                                                                    |  |
| L | No Yes                                                                                                    |  |
|   | By logging in you confirm that you are fully<br>authorised to do so and that any actions you take<br>whilst logged onto this computer or network may be<br>recorded. |  |